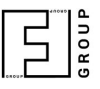

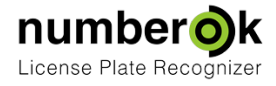

1

3

Δ

## Управление базой автомобилей

 Обновлен:
 2018-03-07

 Свежая версия документа:
 https://goo.gl/nh1BBx \*

Вкладка Транспорт

Вкладка Группы

Импорт и экспорт данных

## Вкладка Транспорт

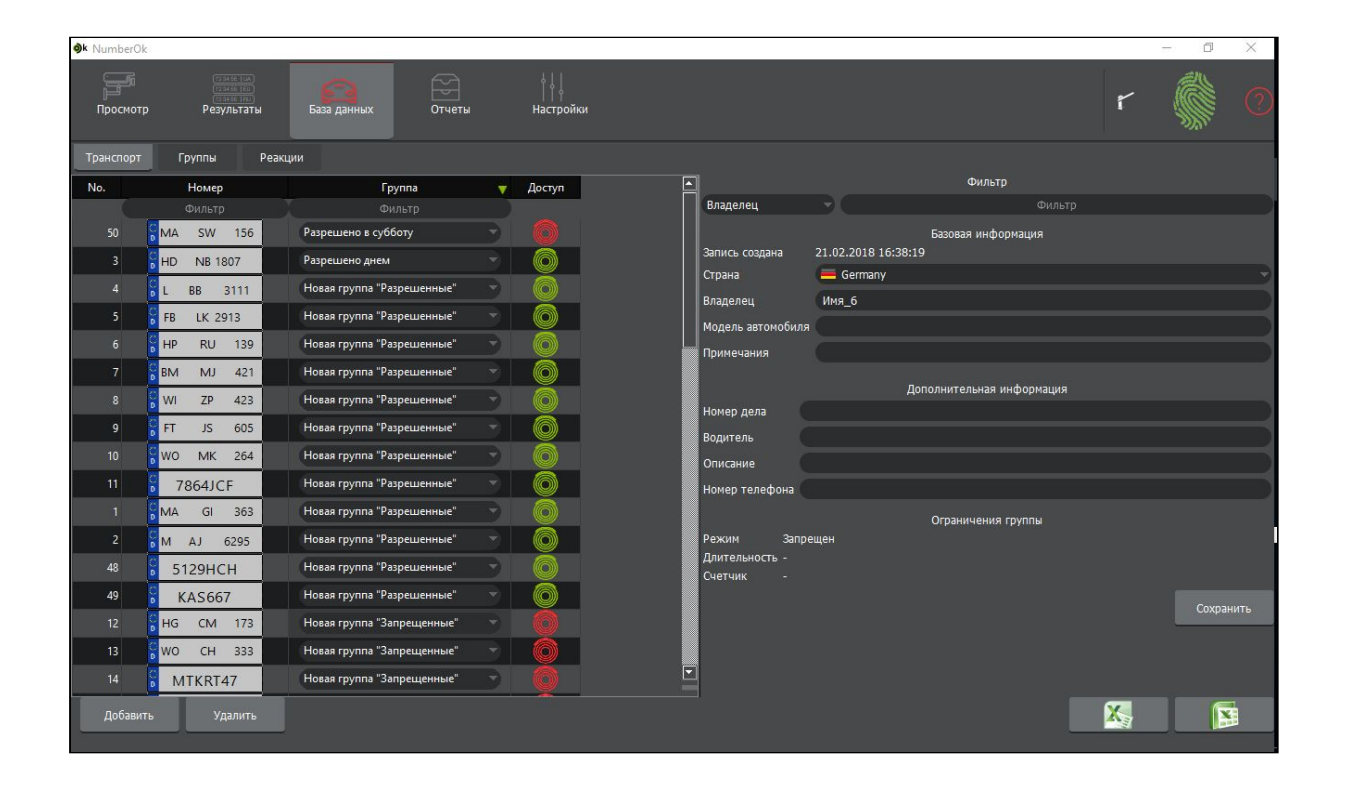

В данной вкладке можно добавлять автомобили и привязывать их к заранее введенным группам. Пользователь может выбрать страну и ввести номер согласно соответствующему ей шаблону. NumberOk проверяет правильность ввода шаблона и в случае ошибки, подсвечивает этот номер сиреневым цветом.

Номера можно добавлять и удалять кнопками добавления/удаления номеров, если ему разрешена ему эта операция.

Номера автомобилей могут состоять только из букв латинского алфавита и цифр. Не используйте кириллические символы, пробелы, тире и дефисы для обозначения номерных знаков.

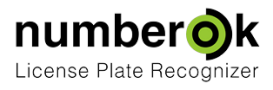

Также добавить номер автомобиля можно из режима Результаты-Результаты распознавания. Для этого необходимо выполнить двойной клик по номерному знаку.

| Pea | зультаты распознавания | Группировка по номеру |        | Пар        | оковки      |             |       |
|-----|------------------------|-----------------------|--------|------------|-------------|-------------|-------|
|     | Дата 🔻                 | Владелец              | Группа | Номер      | Фото        | Направление | Канал |
| 1   | 21.02.2018 17:08:17    |                       | 8 H    | H PN 1812  | HPIN 1812   | 👃 Въезд     | 1     |
| 2   | 21.02.2018 17:08:13    |                       | 8      | LU XY888   | LUTXY 8888  | 👃 Въезд     |       |
| 30  | 21.02.2018 17:08:12    |                       |        | HD EY 133  | Прой        |             | 1     |
| 4   | 21.02.2018 17:08:08    |                       | 8      | SLSON44    | ДВОИ        |             | 1     |
| 5   | 21.02.2018 17:08:04    |                       |        | 1KKMK35E   | CHKKENK 35E | 👃 Въезд     | 1     |
| 6   | 21.02.2018 17:08:03    |                       | 8      | KHFJ18     | KH:FJ18     | 👃 Въезд     | 1     |
| 7   | 21.02.2018 17:08:03    |                       | 81     | HP SE 1984 | HP: SE 1984 | Въезд       | 1     |
| 8   | 21.02.2018 17:08:00    |                       | 21     | IG JO 2701 | HG J0 2701  | Въезд       | 1     |

Нажав правую кнопку мыши на шапке таблицы автомобилей, можно добавить еще несколько полей, например, владелец, водитель, номер телефона.

| Транспорт | Группы                 | Реакции            |                          |                            |   |        |                |
|-----------|------------------------|--------------------|--------------------------|----------------------------|---|--------|----------------|
| No.       | <b>Номер</b><br>Фильтр | B                  | <b>паделец</b><br>Фильтр | ✓ Владелец                 | T | Доступ | Номер телефона |
| 50        | MA SW 15               | 5 <mark>6</mark> I | 1мя_44                   | Водитель<br>Номер телефона | • | 0      |                |
| 3         | HD NB 1807             | H                  | ONB1807                  | Закрыть                    |   |        |                |
| 4         | 🖥 L BB 311             | 1 L                | BB3111                   | Новая группа "Разрешенные" |   |        |                |
| 5         | FB LK 2913             | FE                 | 3LK2913                  | Новая группа "Разрешенные" |   | 0      |                |
| 6         | HP RU 13               | 89 H               | PRU139                   | Новая группа "Разрешенные" | 3 | 0      |                |
| 7         | BM MJ 4                | 21                 | Имя_1                    | Новая группа "Разрешенные" | - | Ø      |                |

Данные в таблице можно упорядочить с помощью блока фильтров по номеру, владельцу, группе. Нажатие мышкой на заглавие таблицы приводит к включению сортировки по этой колонке. Для каждого номера приводятся данные о его допуске (блок Ограничения группы), времени нахождения

на парковке (поле Длительность) и количестве въездов на территорию парковки (поле Счетчик).

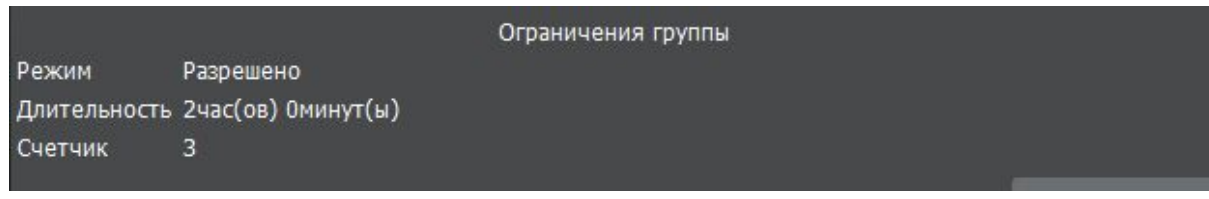

Пользователь также может экспортировать или импортировать таблицу транспортных средств в формате электронных таблиц Microsoft Excel.

Максимальное количество номерных знаков в базе Транспорт - 1 000 000 записей.

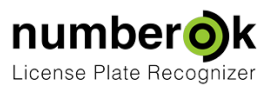

## Вкладка Группы

| øk Number0k           |                       |                                                                 |                                                           |                                |                                  | - 0 ×    |
|-----------------------|-----------------------|-----------------------------------------------------------------|-----------------------------------------------------------|--------------------------------|----------------------------------|----------|
| Грасмотр Резул        | ала<br>База данных    | отчеты Настройки                                                |                                                           |                                |                                  | <b>(</b> |
| Транспорт Группы      | Реакции               |                                                                 |                                                           |                                |                                  |          |
| No. Название группы   | 🗔 Запрещен 🔕 Разрешен | о 🚷 Разрешенный проме                                           | жуток дат                                                 | 🚷 Длительность для разрешенных | 🚯 Разрешенное количество въездов |          |
| 1 New group "Denied"  | •                     | Дата<br>с 2018.02.27 по 2018.02.27<br>Время<br>с 00:00 по 23:59 | Дни недели<br>✓ Вс<br>✓ Пн ✓ Вт<br>✓ Ср ✓ Чт<br>✓ Пт ✓ С6 | О час(ов)                      | O pas                            | Назначит |
| 2 New group "Allowed" | 0 .                   | Сата<br>с 2018.02.27 по 2018.02.27<br>Время<br>с 00:00 по 23:59 | Дни недели<br>Вс<br>Пн У Вт<br>Ср У Чт<br>Пт У С6         | 🗌 0 час(ов) 💠 1 минут(ы) 👙     | 0 pas 🖕                          | Назначит |
|                       |                       |                                                                 |                                                           |                                |                                  |          |
| Г• П<br>Добавить Уда  | лить                  |                                                                 |                                                           |                                |                                  |          |

Данная вкладка предназначена для создания, удаления и редактирования групп автомобилей, определения параметров доступа групп в режимах «КПП» и «Парковка». Они задаются в столбцах доступа по дате и времени суток, дню недели, длительности пребывания на территории, количеству въездов.

• Столбец Запрещен – если для группы выбран данный столбец, то всем её участникам проезд КПП будет запрещён всегда;

• Столбец **Разрешен** - если для группы выбран данный столбец, то всем её участникам проезд КПП будет всегда разрешен. Ограничения доступа по дате, времени суток и дню недели, длительности нахождения на территории, количеству въездов имеют преимущество перед кнопкой столбца «Разрешен»;

• Столбец **Разрешенный промежуток дат** – настраивает доступ в зависимости от календарной даты, времени суток, дня недели. Данный блок начинает работать только если установлена галочка в его левой части, выполнение условий включенных подблоков объединяется логическим «И». Т.е. условия доступа в выбранных подблоках окна должны выполняться одновременно: дата проезда должна лежать в заданном диапазоне дат, день недели соответствовать разрешенным и время суток должно быть в указанном диапазон.

Пользователь может создать до 300 групп.

Максимальное количество номерных знаков, которые можно добавить в одну группу - 1 000 000. Последующие настройки недоступны для версии NumberOK Lite.

• Столбец **Длительность для разрешенных** – разрешает доступ автомобилям из группы только если суммарное время нахождения участников группы на парковке не превышает заданное. Блок работает только при установленной галочке в его левой части;

• Столбец Разрешенное количество въездов – включается при установке галочки и позволяет проезд участникам группы только в том случае, если суммарное количество их въездов не превышает заданного.

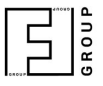

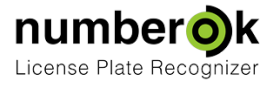

ВНИМАНИЕ! Для применения изменений ко всем участникам группы после настройки параметров доступа обязательно нужно нажать кнопку «Назначить параметры членам группы».

## Импорт и экспорт данных

Базу автомобилей и группы можно экспортировать и импортировать из файла формата xls.

Пример экспорта базы автомобилей в файл формата xls (стандартная структура)

| - 1 | A   | В                    | С        | D        | E                   | F                   | G          | Н          | E.                | J        | K              |
|-----|-----|----------------------|----------|----------|---------------------|---------------------|------------|------------|-------------------|----------|----------------|
| 1   | No. | Страна               | Номер    | Владелец | Группа              | Описание автомобиля | Примечания | Номер дела | Модель автомобиля | Водитель | Номер телефона |
| 2   | 1   | United Kingdom (the) | FN09NEU  | FN09NEU  | New group "Allowed" |                     |            |            |                   |          |                |
| 3   | 2   | Germany              | HPTZ1980 | HPTZ1980 | New group "Denied"  |                     |            |            |                   |          |                |
| 4   | 3   | Germany              | HAKW812  | HAKW812  | New group "Denied"  |                     |            |            |                   |          |                |
| 5   | 4   | Germany              | SBWM2258 | SBWM2258 | New group "Denied"  |                     |            |            |                   |          |                |
| 6   |     |                      |          |          |                     |                     |            |            |                   |          |                |
| 7   |     |                      |          |          |                     |                     |            |            |                   |          |                |
| 0   |     |                      |          |          |                     |                     |            |            |                   |          |                |

Если вам необходимо занести в NumberOK информацию о автомобилях, которая есть в файле формата xls, то удобней это сделать следующим образом:

- 1. Создаете в NumberOK первую запись о автомобиле.
- 2. Нажимаете кнопку Экспорт в XLS и выбираете "стандартная структура"
- 3. В открывшийся файл xls вносите информацию о ваших авто, учитываете исходный формат данных. Обратите внимание на ссылки в ячейках.
- 4. Сохраняете получившийся файле.
- 5. Нажимаете кнопку Импорт из XLS и выбираете "стандартная структура"